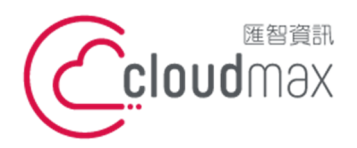

10544 台灣台北市復興北路 337 號 6 樓 t. +886-2-2718-7200 6F, No. 337 Fuxing North Rd., Taipei 105, Taiwan

f. +886- 2-2718-1922

【操作說明 – Plesk 8.6 For Windows】

# [ Plesk 8.6 For Windows ]

匯智提供主機客戶圖形化的 Plesk 系統管理控制台介面,透過此介面讓您輕鬆了解目前 使用的狀況,並且可以直接於介面上創建服務贈送的電子郵件,同時也可以透過流量分析來 查看網站流量分佈情形。

### 版權聲明

本文件由 Cloudmax 製作,內容中所使用的管理工具 Plesk 並非 Cloudmax 設計, 相關的 Plesk 程式資訊,請至 Plesk 網站查詢。 Plesk 官方網站: https://www.plesk.com/

## 商標聲明

本文件所引用之各商標及商品名稱分屬其合法註冊公司所有,絕無侵權之意,特此聲明。

## 有限擔保責任聲明

Cloudmax 匯智盡力製作本說明文件其正確性,但不擔保本文件無任何瑕疵,亦不為使 用本說明文件而引起之衍生利益損失或意外損毀之損失擔保責任。

若對本文見有任何指證或建議,請利用下列資訊與我們聯繫:

服務電話 (02)2718-7200 服務傳真 (02)2718-1922 電子信箱 service@cloudmax.com.tw

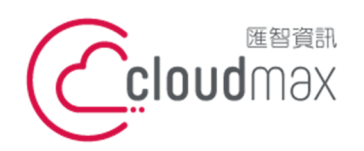

10544 台灣台北市復興北路 337 號 6 樓 6F, No. 337 Fuxing North Rd., Taipei 105, Taiwan

t. +886-2-2718-7200 f. +886- 2-2718-1922

#### 【操作說明 – Plesk 8.6 For Windows】

# 目錄

| 一、登入方式                    |    |
|---------------------------|----|
| 1. 透過主機名稱網域登入             | 1  |
| 2. 透過自己本身的網域登入 (網域需已經完成指向 | )1 |
| 二、系統管理控制台總覽               |    |
| 三、修改 PLESK 管理介面登入的密碼      |    |
| 四、修改 FTP 帳號、密碼            | 7  |
| 五、設定郵件帳號                  |    |
| 1 新增郵件帳號                  |    |
| 2.設定轉寄功能                  |    |
| 3.變更郵件密碼                  |    |
| 4.變更郵件容量                  |    |
| 5.郵件防毒設定                  |    |
| 6.設定過濾條件及建立黑、白名單          |    |
| 六、webmail 使用方式            |    |
| 七、設定網站替身                  |    |
| 八、查看網站流量                  |    |
| 附錄:系統資料夾說明                |    |

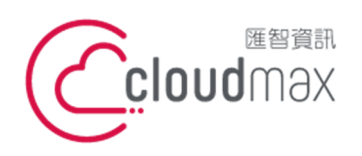

匯智 資訊股份有限公司 10544 台灣台北市復興北路 337 號 6 樓 t. +886-2-2718-7200 6F, No. 337 Fuxing North Rd., Taipei 105, Taiwan

f. +886- 2-2718-1922

【操作說明 – Plesk 8.6 For Windows】

一、登入方式

主機系統控制台位置: https://主機名稱.ix500.com:8443

## 1. 透過主機名稱網域登入

- 請您先確認您的主機 IP 位置,此 IP 位置可以於主機開通信件上取得。 1.
- 主機名稱為主機 IP 位置 so (IP 第三組數字) (IP 第四組數字組成)。 2.
- 3. 例如:您的主機 IP 位置為 219.8X.200.100,您的系統控制台連結為: https://so200-100.ix500.com:8443

| 祭     八     Parall     Plesk Cont | els<br>rol Panel 8.6.0 | Q         |
|-----------------------------------|------------------------|-----------|
| 在"登入"欄位中輸入登入名,並<br>登入             | 这在"密碼"欄位中輸入密碼,然行       | 发按一下"登入"。 |
| 密碼                                |                        |           |
| 介面語言                              | 預設                     | ~         |
| 忘記您的密碼?                           |                        | 登入        |

## 2. 透過自己本身的網域登入 (網域需已經完成指向)

若透過主機名稱網域的方式登入不方便,您也可以使用您的網域來登入系統控制台,但是這 個網域的 DNS 指向紀錄必須已經完成。

- 請直接於瀏覽器中的網址列(非搜尋列),直接輸入:https://您的網域:8443 1.
- 2 隨即將會出現「這可能不是您要找的網站」依據不同的瀏覽器將會出現不同的訊息

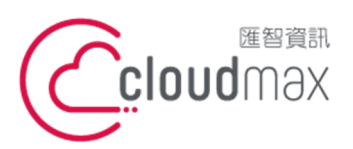

10544 台灣台北市復興北路 337 號 6 樓 6F, No. 337 Fuxing North Rd., Taipei 105, Taiwan t. +886-2-2718-7200 f. +886- 2-2718-1922

#### 【操作說明 – Plesk 8.6 For Windows】

IE

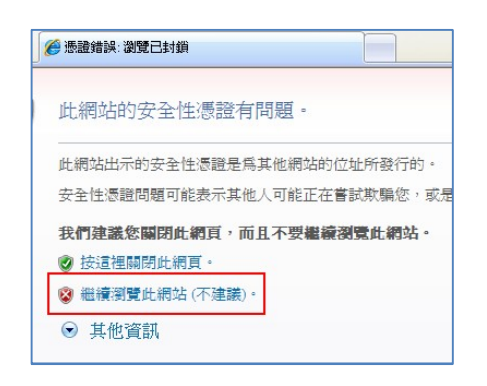

### FireFox

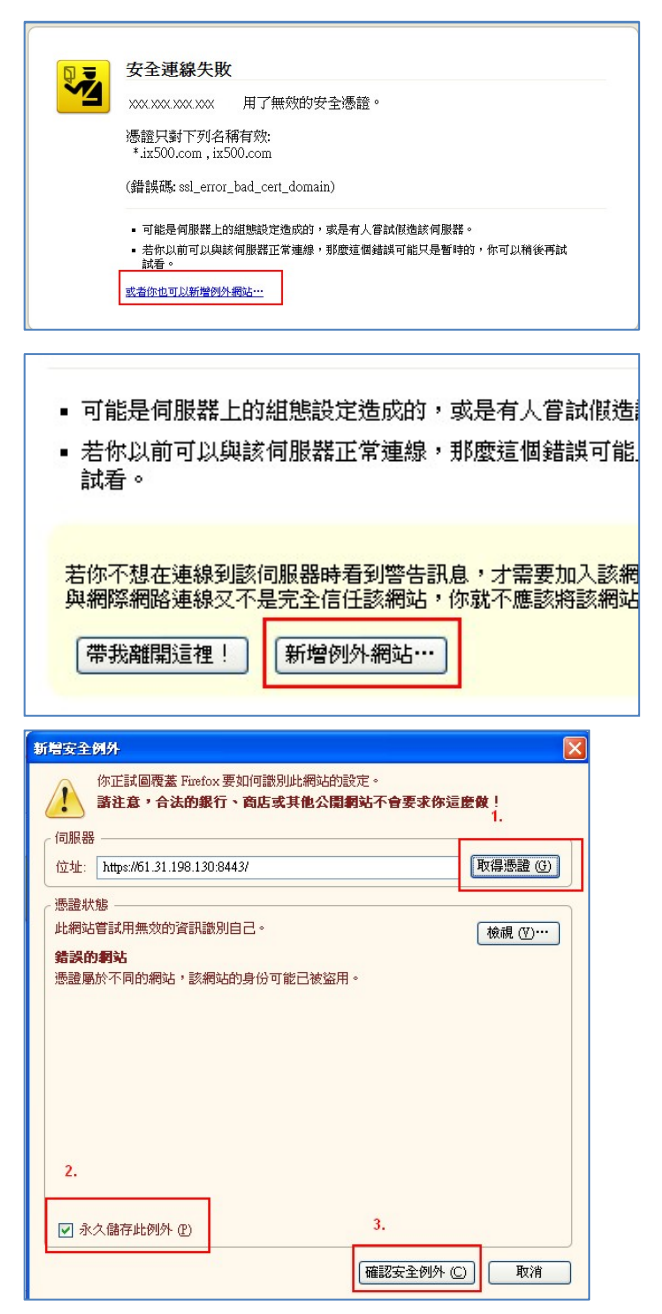

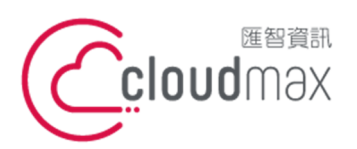

10544 台灣台北市復興北路 337 號 6 樓 t. +886-2-2718-7200 6F, No. 337 Fuxing North Rd., Taipei 105, Taiwan

f. +886- 2-2718-1922

#### 【操作說明 – Plesk 8.6 For Windows】

### Chrome

| 您的連線不是私人連線                                                                                  |
|---------------------------------------------------------------------------------------------|
| 攻擊者可能會嘗試從 <b>61.31.198.130</b> 竊取您的資訊 (例如密碼、鄧件或信用卡資訊)。<br>NET::ERR_CERT_COMMON_NAME_INVALID |
| ☐ 自動總藏似安全性事件的詳細資料回報給 Google。 <u>隱私權政策</u>                                                   |
| 踼補詳過資料<br>馬補詳過資料                                                                            |
| 何服器無法證明其屬於 61.31.198.130 網域;其安全性應證來自 *.ix500.com 網域,這可<br>能是因為設定錯誤,或有攻擊者攔截您的連線所致。           |
| 進達前往 61.31.198.130 網站 (不安全)                                                                 |

透過上述兩項方式進入系統管理控制台,皆會受到 HTTPS 加密的保護,而 HTTPS 將會保 障您在站台上的每一項操作以及鍵入的資訊都受到加密保護,若您的網站也希望透過此技術 保護您的使用者,您可以洽詢匯智客服諮詢 SSL 數位憑證服務。

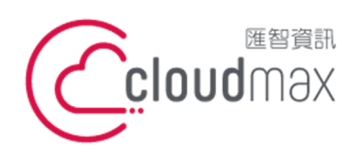

10544 台灣台北市復興北路 337 號 6 樓 t.+886-2-2718-7200 6F, No. 337 Fuxing North Rd., Taipei 105, Taiwan

f. +886-2-2718-1922

【操作說明 – Plesk 8.6 For Windows】

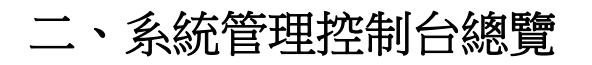

| ⊘ ◯ 網站w                   | /is.com.tw             |                                |                  |        |                                                         |                                         |                          |  |
|---------------------------|------------------------|--------------------------------|------------------|--------|---------------------------------------------------------|-----------------------------------------|--------------------------|--|
| 網站                        |                        |                                |                  |        |                                                         |                                         |                          |  |
| 網站使用者                     | <b>愛</b><br>報告         | 展制                             | <b>会</b><br>網站替身 | 自訂按鈕   |                                                         |                                         |                          |  |
| 郵件                        | DNS 設定                 | 透證                             |                  |        |                                                         |                                         |                          |  |
| 主機 (網站類型)<br>(網站類型)<br>設定 | <b>基本機綱站,IP</b><br>子網站 | <b>位址倉219.84.16</b><br>资保護 URL | 0.162)           | 記錄管理員  | 「「「「」」「「」」「「」」「「」」「「」」」「「」」」「「」」」「「」」」「」」」「」」」「」」」「」」」」 | (1) (1) (1) (1) (1) (1) (1) (1) (1) (1) | 反情連接保護                   |  |
| 査訊                        |                        |                                |                  |        |                                                         |                                         |                          |  |
| 査護                        |                        |                                |                  | 已使用    |                                                         | :                                       | 允許                       |  |
| 有效期                       |                        |                                |                  | 六月 29, | 2009                                                    | 7                                       | 六月 30, <mark>2010</mark> |  |
| 磁碟空間                      |                        |                                |                  | 0 B    |                                                         | 5                                       | 5.00 GB                  |  |
| MySQL 資料庫配額               | 煩                      |                                |                  | 0 B    |                                                         | (                                       | B                        |  |
| 微軟 SQL Server j           | 資料庫配額                  |                                |                  | 0 B    |                                                         | C                                       | B                        |  |
| 流鱼                        |                        |                                |                  | 0 B/月  |                                                         | 2                                       | 20.0 GB/月                |  |
| 網站替身                      |                        |                                |                  | 0      |                                                         | 5                                       | 5                        |  |
| 信箱                        |                        |                                |                  | 0      |                                                         | 5                                       | 5                        |  |

## 畫面說明(分四大區域)

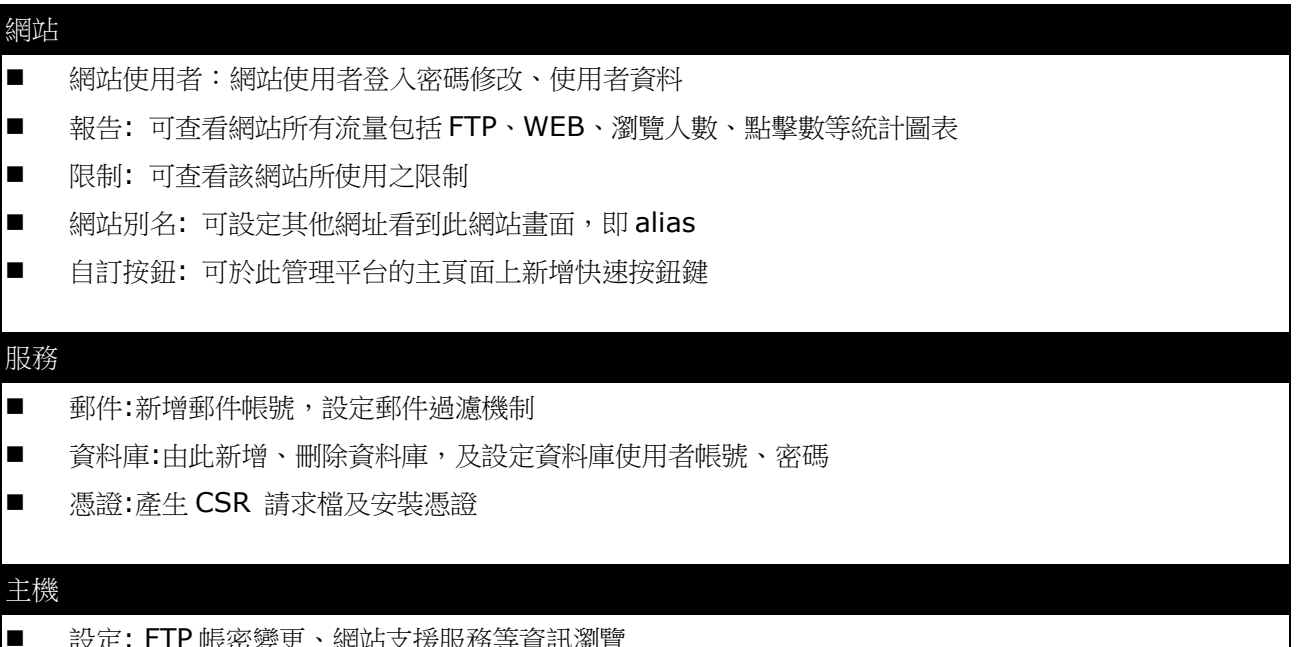

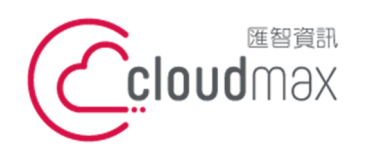

10544 台灣台北市復興北路 337 號 6 樓 t. +886-2-2718-7200 6F, No. 337 Fuxing North Rd., Taipei 105, Taiwan

f. +886-2-2718-1922

#### 【操作說明 – Plesk 8.6 For Windows】

- 子網站:次網域名稱,例如:xxx.cloudmax.com.tw, xxx 為子網域名稱
- 受保護的目錄 可對網站根目錄(/httpdocs)下子資料夾進行帳密保護
- 記錄管理員:可查看在網站上執行過的記錄,可用來偵查錯誤訊息,即LOG 檔
- 檔案管理員:檢視主機空間底下所有檔案的列表,包含系統預設資料匣、及系統設定資料匣、網站根目錄 等等,可新增、重新命名子資料夾與檔案,修改其權限等 (系統重要設定資料匣及預設目錄除外)
- 網站預覽: DNS 尚未生效前,可預先瀏覽已上傳至主機的網頁

### 資訊

顯示網站允許使用的資源,以及目前的使用量(顯示為當日凌晨12點的統計資料)

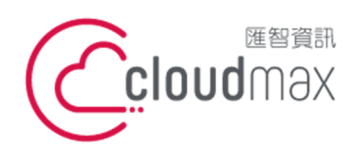

10544 台灣台北市復興北路 337 號 6 樓 6F, No. 337 Fuxing North Rd., Taipei 105, Taiwan

t. +886-2-2718-7200 f. +886-2-2718-1922

【操作說明 – Plesk 8.6 For Windows】

# 三、修改 PLESK 管理介面登入的密碼

1. 點選 「網站」 → 「網站使用者」

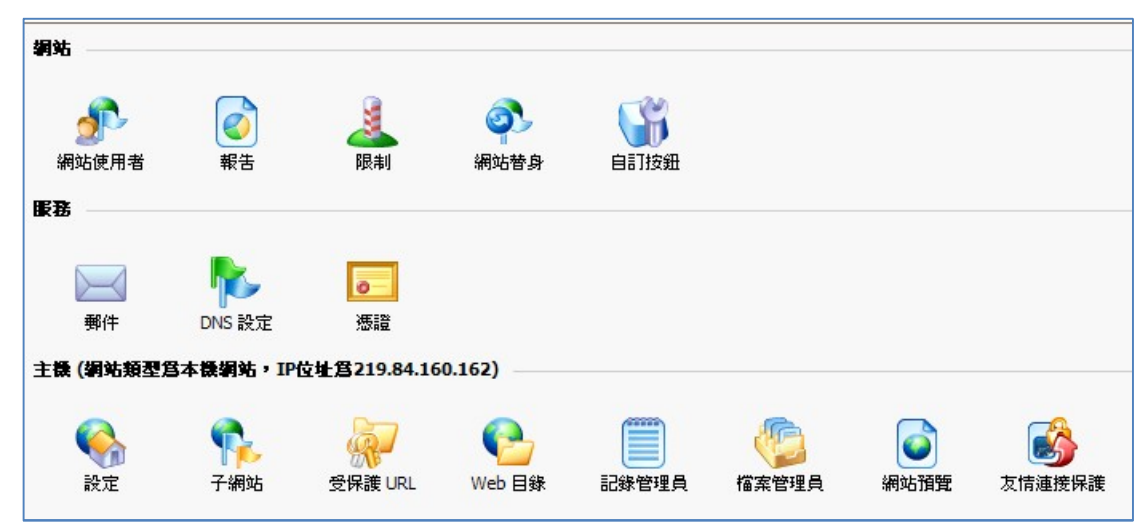

2. 修改管理介面登入密碼

| <b>喜好設定</b>                |                                |
|----------------------------|--------------------------------|
| 登入                         | wis.com.tw                     |
| 原有密碼                       | ******                         |
| 所的密碼                       |                                |
| 認密碼                        |                                |
| 安鈕標籤長度                     |                                |
| 站使用者的語言                    | CHINESE (Taiwan)               |
| 站使用者的介面外觀                  | WinXP Reloaded Compact 💌       |
| 面預設                        | Default Domain Owner Desktop 💟 |
| t許多個工作階段                   |                                |
| 夏面螢幕完全載入之前,禁止使用者使用<br>空制面板 |                                |

### Note:

管理介面登入帳號即為網域名稱,無法修改,僅能修改登入密碼

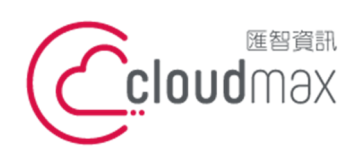

10544 台灣台北市復興北路 337 號 6 樓 t. +886-2-2718-7200 6F, No. 337 Fuxing North Rd., Taipei 105, Taiwan f. +886-2-2718-1922

【操作說明 – Plesk 8.6 For Windows】

# 四、修改 FTP 帳號、密碼

1. 點選「主機」中「設定」

| 網站                                        |                 |              |          |       |       |                                                                                                    |                    |
|-------------------------------------------|-----------------|--------------|----------|-------|-------|----------------------------------------------------------------------------------------------------|--------------------|
| se an an an an an an an an an an an an an |                 | 4            | <b>P</b> |       |       |                                                                                                    |                    |
| 網站使用者                                     | 報告              | 限制           | 網站替身     | 自訂按鈕  |       |                                                                                                    |                    |
| 服務                                        |                 |              |          |       |       |                                                                                                    |                    |
| 郵件                                        | NS 設定           | あ設           |          |       |       |                                                                                                    |                    |
| 主機(網站類型)                                  | B本機綱站,IP        | 位址倉219.84.16 | 0.162)   |       |       |                                                                                                    |                    |
| <b>《</b><br>設定                            | <b>下</b><br>子網站 | 会保護 URL      | Neb 目錄   | 記錄管理員 | 「「「」」 | (Land State State | <b>送</b><br>友情連接保護 |

2. 修改 FTP 登入及密碼

| <b>喜好設定</b>          |         |
|----------------------|---------|
| SSL 支援               | 否       |
| FTP/微軟 FrontPage 登入  | demowis |
| 原有FTP/微軟 FrontPage密碼 | ******  |
| 新的FTP/微軟 FrontPage密碼 |         |
| 確認密碼                 |         |
| 磁碟空間配額               | 5120 MB |
| 取用系統                 | 登入名已禁用  |

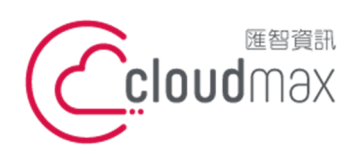

10544 台灣台北市復興北路 337 號 6 樓 t. +886-2-2718-7200 6F, No. 337 Fuxing North Rd., Taipei 105, Taiwan

f. +886-2-2718-1922

【操作說明 – Plesk 8.6 For Windows】

# 五、設定郵件帳號

# 1新增郵件帳號

1. 點選「服務」中的「郵件」選項

| 網站             |                 |                     |          |       |       |                       |                    |
|----------------|-----------------|---------------------|----------|-------|-------|-----------------------|--------------------|
| Æ              |                 | 4                   | <b>P</b> |       |       |                       |                    |
| 網站使用者          | 報告              | 限制                  | 網站替身     | 自訂按鈕  |       |                       |                    |
| 服務             |                 |                     |          |       |       |                       |                    |
| 郵件             | DNS 設定          | <b>う</b><br>徳證      |          |       |       |                       |                    |
| 主機(網站類型)       | 爲本機綱站,IP        | <b>拉址宫219.84.16</b> | 0.162)   |       |       |                       |                    |
| <b>《</b><br>設定 | <b>中</b><br>子網站 | 受保護 URL             | Neb 目錄   | 記錄管理員 | 「「「」」 | (Land States)<br>網站預覽 | <b>し</b><br>友情連接保護 |

2. 點選「添加郵件帳戶」

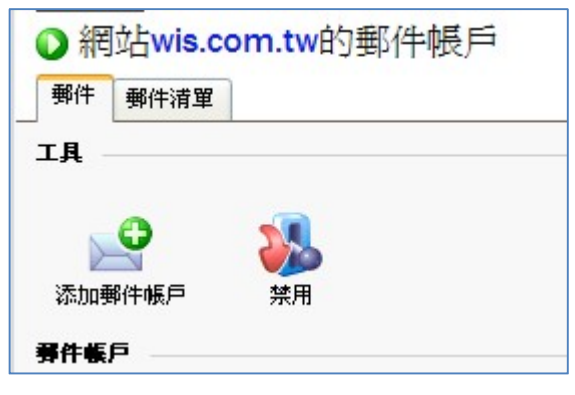

※ 點選「禁用」,即表示「關閉」郵件服務!

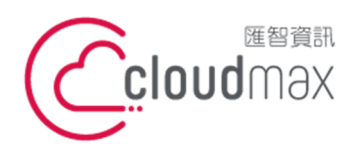

10544 台灣台北市復興北路 337 號 6 樓 6F No 337 Fuxing North Rd, Taipei 105 Taiwan t. +886-2-2718-7200 f. +886-2-2718-1922 6F, No. 337 Fuxing North Rd., Taipei 105, Taiwan

【操作說明 – Plesk 8.6 For Windows】

3. 設定郵件帳號

> 輸入郵件名稱、密碼,並設定此帳號的郵箱配額大小, 信箱選項請務必勾選,並選擇信箱容量,勿高於預設值,設定完請按「確定」,郵件即新增完成

| <b>雾件帳戶內容</b>       |                          |
|---------------------|--------------------------|
| 郵件帳戶 *              | @ wis.com.tw             |
| 舊密碼                 | 無                        |
| 新密碼                 |                          |
| 確認密碼                |                          |
| 控制面板存取              |                          |
| 按鈕標籤長度              |                          |
| 介面語言                | CHINESE (Taiwan)         |
| 介面外觀                | WinXP Reloaded Compact 💌 |
| 允許多個工作階段            |                          |
| 頁面完全載入之前,禁止使用 Plesk |                          |
| 信箱                  |                          |
| 信箱                  |                          |
| 信箱配額                | ● 網站 (50.0 MB) 的預設値      |
|                     | ○ 輸入大小 KBytes            |

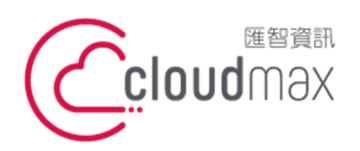

10544 台灣台北市復興北路 337 號 6 樓 6F, No. 337 Fuxing North Rd., Taipei 105, Taiwan

t. +886-2-2718-7200 f. +886- 2-2718-1922

【操作說明 – Plesk 8.6 For Windows】

# 2.設定轉寄功能

1. 點選點選欲設定的郵件帳號

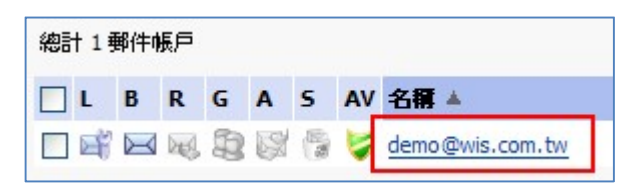

2. 點選該帳號的「工具」中「轉發」

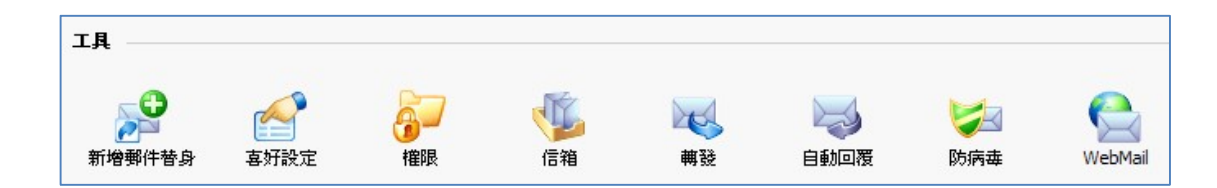

 勾選轉發的核選方塊,並輸入欲轉發郵件的目的地 同一封信會同時寄給本人及轉寄的目的地

| □ 黄云 1.                    |    |      |
|----------------------------|----|------|
|                            | 2. |      |
| ■ <b>轉發位址 <sup>*</sup></b> |    |      |
|                            |    | 3.   |
| *必填欄位                      |    | ◎ 確定 |

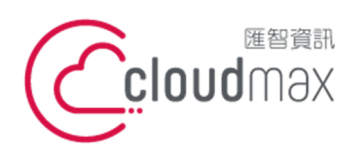

10544 台灣台北市復興北路 337 號 6 樓 t. +886-2-2718-7200 6F, No. 337 Fuxing North Rd., Taipei 105, Taiwan

f. +886-2-2718-1922

【操作說明 – Plesk 8.6 For Windows】

## 3.變更郵件密碼

1. 點選點選欲設定的郵件帳號

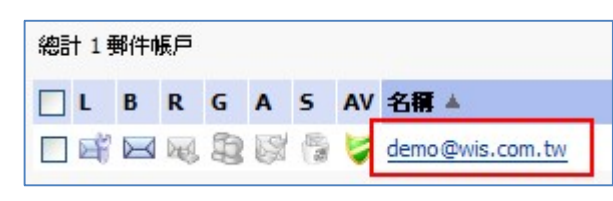

2. 點選工具中的「喜好設定」選項

| 工具     |      |    |    |    |      |     |         |
|--------|------|----|----|----|------|-----|---------|
|        |      | 57 | 1  |    |      |     |         |
| 新增郵件替身 | 喜好設定 | 權限 | 信箱 | 轉發 | 自動回覆 | 防病毒 | WebMail |

3. STEP 3:在新的密碼與確認密碼欄位輸入新的密碼即可

| <b>弄件帳尸</b> 表車           |                   |
|--------------------------|-------------------|
| 郵件帳戶 *                   | demo @ wis.com.tw |
| 原有密碼                     | ******            |
| 新的密碼                     |                   |
| 確認密碼                     |                   |
| 控制面板存取                   |                   |
| 按鈕標籤長度                   |                   |
|                          |                   |
| 介面語言                     | CHINESE (Taiwan)  |
| 介面語言<br>介面外観             | CHINESE (Taiwan)  |
| 介面語言<br>介面外觀<br>允許多個工作階段 | CHINESE (Taiwan)  |

※ 於此可以直接變更郵件帳號,而原帳號空間上的信件仍會保留至新帳號的空間。

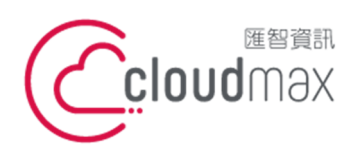

10544 台灣台北市復興北路 337 號 6 樓 6F, No. 337 Fuxing North Rd., Taipei 105, Taiwan

t. +886-2-2718-7200 f. +886-2-2718-1922

【操作說明 – Plesk 8.6 For Windows】

## 4.變更郵件容量

1. 點選點選欲設定的郵件帳號

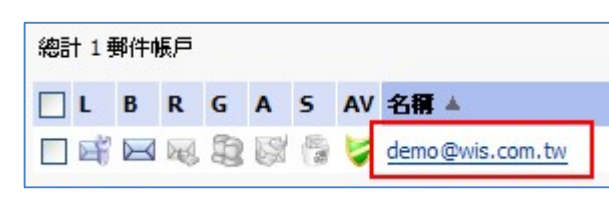

2. 點選工具中的「信箱」選項

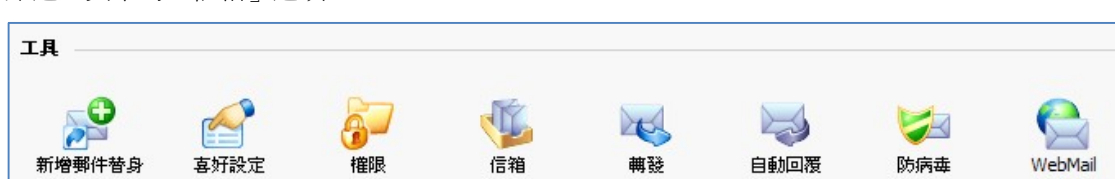

3. 可選擇網站預設值或另外輸入容量,若另外輸入容量,容量不可超過預設值。完成後點選「確認」即可。

| 信箱管理 |                     |
|------|---------------------|
| 信箱   |                     |
| 信箱   |                     |
| 信箱配額 | ● 網站 (50.0 MB) 的預設値 |
|      | ○ 輸入大小 KBytes       |
|      |                     |

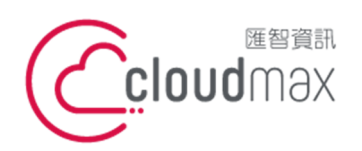

10544 台灣台北市復興北路 337 號 6 樓 6F No 337 Fuxing North Rd, Taipei 105 Taiwan t. +886-2-2718-7200 f. +886-2-2718-1922 6F, No. 337 Fuxing North Rd., Taipei 105, Taiwan

【操作說明 – Plesk 8.6 For Windows】

## 5.郵件防毒設定

1. 點選點選欲設定的郵件帳號

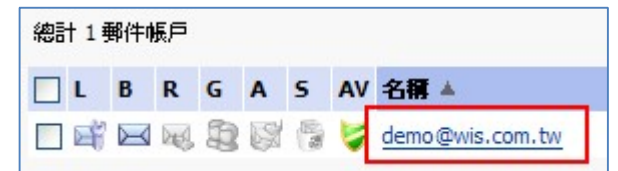

2. 點選工具中的「防病毒」

| 工具     |    |     |    |      |                 |         |
|--------|----|-----|----|------|-----------------|---------|
| 新增郵件替身 | 福限 | 「「「 | 輔發 | 自動回覆 | <b>し</b><br>防病毒 | WebMail |

3. 可依照您的需求進行郵件防毒的設定

| 防病毒喜好設定 | 24                |
|---------|-------------------|
| 防病毒喜好設定 |                   |
| 接收的郵件   | 使用預設伺服器級的設定(掃描) 💌 |
| 傳送的郵件   | 使用預設伺服器級的設定(掃描) 💌 |
|         | 使用預設伺服器級的設定(掃描)   |
|         | 掃描病毒<br>  請不要掃描病毒 |

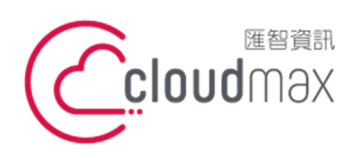

10544 台灣台北市復興北路 337 號 6 樓 t.+886-2-2718-7200 6F, No. 337 Fuxing North Rd., Taipei 105, Taiwan

f. +886-2-2718-1922

【操作說明 – Plesk 8.6 For Windows】

# 6.設定過濾條件及建立黑、白名單

1. 點選點選欲設定的郵件帳號

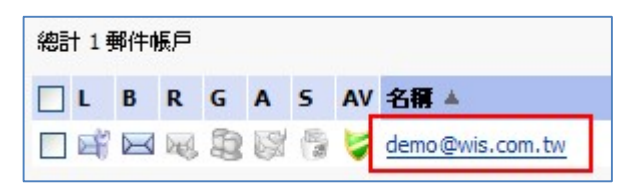

2. 點選資訊中的「垃圾郵件篩選器」右邊的 「關閉」選項

| 査訊     |            |         |             |
|--------|------------|---------|-------------|
| 控制面板存取 | 🚅 開啓       | 信箱      | <u>⋈ 開啓</u> |
| 轉發     | 開開         | 自動回覆    | 日本 19月      |
| 郵件組    | 副開         | 垃圾郵件篩選器 | 🦉 開閉        |
| 防病毒保護  | 🔰 接收和傳送的郵件 |         |             |
| 要件共有   | -          |         |             |

設定防垃圾郵件過濾機制,勾選「啟用垃圾郵件篩選功能」 3.

| 垃圾郵件篩選器設定                               |                      |
|-----------------------------------------|----------------------|
| 一般 白名單 黑名單 信任的網路                        |                      |
| 工具                                      |                      |
| (注) (注) (注) (注) (注) (注) (注) (注) (注) (注) |                      |
| 允許個人設定                                  |                      |
| 啓用垃圾郵件篩選功能                              |                      |
| 使用伺服器級設定                                |                      |
| 標識爲垃圾郵件所需的命中次數                          | 7                    |
| 反垃圾郵件的措施                                | ○移除                  |
|                                         | ● 標識為垃圾郵件並儲存在信箱中     |
| 修改垃圾郵件主題                                | ✓ 按標籤 *****SPAM***** |
| 垃圾郵件警報文字                                |                      |
|                                         |                      |
|                                         |                      |
|                                         |                      |

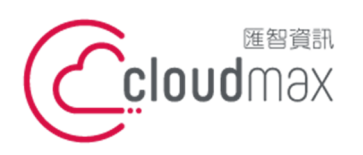

10544 台灣台北市復興北路 337 號 6 樓 6F, No. 337 Fuxing North Rd., Taipei 105, Taiwan

t. +886-2-2718-7200 f. +886- 2-2718-1922

#### 【操作說明 – Plesk 8.6 For Windows】

|                                                                                            | 可用語言                             | 選擇信任的                                                                                       | 語言    |
|--------------------------------------------------------------------------------------------|----------------------------------|---------------------------------------------------------------------------------------------|-------|
| Afrikaans<br>Albanian<br>Amharic<br>Arabic<br>Armenian<br>Basque                           | <ul><li>新i</li><li>(一)</li></ul> | 曾 >><br>< 移除                                                                                | ~     |
| Bosnian<br>Bulgarian                                                                       | ~                                |                                                                                             | ~     |
| Bosnian<br>Bulgarian<br>言 <b>的巨城設定</b><br>可用自                                              | く 画域設定組                          | 選擇信任的                                                                                       | 區域設定組 |
| Bosnian<br>Bulgarian<br><b>言的巨城設定</b><br>可用自<br>Western                                    | の画域設定組                           | 選擇信任的                                                                                       | 區域設定組 |
| Bosnian<br>Bulgarian<br>言的巨辅設定<br>可用的<br>Western<br>Dapanese                               | ▶<br>9區域設定組                      | 選擇信任的                                                                                       | 區域設定組 |
| Bosnian<br>Bulgarian<br>高的巨球設定<br>可用自<br>Western<br>Japanese<br>Korean                     | ▶<br>9區域設定組<br>●                 | 2 2 2 2 2 2 2 2 2 2 2 2 2 2 2 2 2 2 2                                                       | 區域設定組 |
| Bosnian<br>Bulgarian<br>音的巨葉設定<br>可用的<br>Western<br>Japanese<br>Korean<br>Cyrillic<br>test | ▶<br>9區域設定組<br>●                 | 2<br>2<br>2<br>2<br>2<br>2<br>2<br>2<br>2<br>2<br>2<br>2<br>2<br>2<br>2<br>2<br>2<br>2<br>2 | 區域設定組 |

| 欄位說明           |                                  |  |  |
|----------------|----------------------------------|--|--|
| 使用伺服器級設定       | 如果您欲將電子郵件黑和/或白名單位址名單,搭配您的個人限制條件一 |  |  |
|                | 起使用,請選擇此選項。                      |  |  |
| 標識為垃圾郵件所需的命中次數 | 過濾垃圾郵件的方法主要為評分機制,每封進來的信件會根據信件主旨、 |  |  |
|                | 發信來源、信件本文等等特徵,會打一個分數,分數愈高代表愈有可能是 |  |  |
|                | 垃圾信件。                            |  |  |
|                | 一般建議如下:                          |  |  |
|                | ● 低 <b>5.0 (</b> 攔截率高 <b>)</b>   |  |  |
|                | 愈低的標準分將阻擋愈多的垃圾郵件,但有可能將某些         |  |  |
|                | 正常郵件歸類成垃圾郵件。                     |  |  |
|                | ● 中7(一般)                         |  |  |
|                | ● 高 10.0 (攔截率低)                  |  |  |
|                | 愈高的標準分將讓更多的垃圾郵件通過,但降低將正常         |  |  |
|                | 郵件歸類成垃圾郵件的機率.                    |  |  |
| 反垃圾郵件的措施       | 您可將系統篩選後的郵件直接在系統判斷後移除,或標識垃圾信件並儲存 |  |  |
|                | 在信箱中。                            |  |  |
| 修改垃圾郵件主題       | 是否修改垃圾郵件的主旨:                     |  |  |
| 可信的語言          | 如果您想確保不遺失來自特定語言的電子郵件,請將該語言新增至選擇信 |  |  |
|                | 任的語言                             |  |  |
| 可信的區域設定        | 如果您想確保不遺失來自特定區域的電子郵件,請將該區域新增至選擇信 |  |  |
|                | 任的區域設定組                          |  |  |

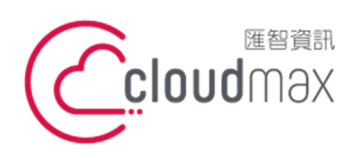

É

匯智 資訊股份有限公司 10544 台灣台北市復興北路 337 號 6 樓 t.+886-2-2718-7200 6F, No. 337 Fuxing North Rd., Taipei 105, Taiwan

f. +886-2-2718-1922

【操作說明 – Plesk 8.6 For Windows】

培訓 4. 培訓

信箱中的所有電子郵件都會顯示在螢幕上。每個郵件左側的列中都會出現一個圖示,表示郵件已被標識為 垃圾郵件 — 😲、非垃圾郵件 — 🧭、或根本未確認 — 🔍。如果您已設定郵件的垃圾郵件篩選器,並 將結果記錄到垃圾郵件篩選器的資料庫中,那麼會在右側列中顯示圖示變。

| 信箱中的筹件                          |           |                                                      |
|---------------------------------|-----------|------------------------------------------------------|
| 🔊 忘記它 🞯 這不是垃圾郵件                 | 🚏 這是垃圾郵件! |                                                      |
| く 尋找                            | 全部顯示      |                                                      |
| 總計1郵件                           |           |                                                      |
| 三主題                             |           | 來自                                                   |
| New E-Mail Account Notification |           | "MailEnable Administrator" <postmaster></postmaster> |

- 5. 設定黑白名單,輸入允許的郵件帳號
  - 黑名單: • 如果您不想接收來自特定個別寄件人的電子郵件,請在「電子郵件模式」新增該郵件帳號至垃圾郵 件篩選器的黑名單中。
    - 白名單: 如果您想確保不遺失來自特定寄件人的電子郵件,請在「電子郵件模式」新增該郵件帳號至垃圾郵 件篩選器的白名單中。

| 白名單        |                      |
|------------|----------------------|
| 電子郵件模式     |                      |
| 始終信任以下郵件位址 | 管理員的白名單 📶<br>使用者的白名單 |
|            |                      |

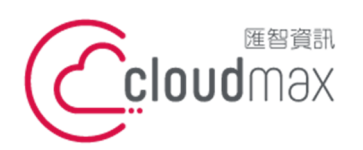

10544 台灣台北市復興北路 337 號 6 樓 6F No 337 Fuxing North Rd, Taipei 105 Taiwan t. +886-2-2718-7200 f. +886-2-2718-1922 6F, No. 337 Fuxing North Rd., Taipei 105, Taiwan

【操作說明 – Plesk 8.6 For Windows】

| 電子郵件模式      |                      |  |
|-------------|----------------------|--|
| 台轸不信任以下郵件位址 | 管理員的黑名單 🔥<br>使用者的黑名單 |  |
|             |                      |  |

6. 信任的網路

將可信任的來信 IP 位址/遮罩 加入,可確保不遺失來自特定位址的電子郵件

| 可信的網路清單 |                      |
|---------|----------------------|
| 可信的網路清單 | IP 位址/渡罩             |
|         | 例如123.123.123.123/16 |

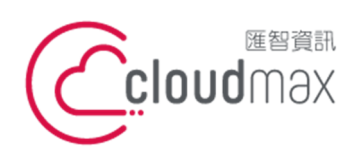

10544 台灣台北市復興北路 337 號 6 樓 6F No 337 Fuxing North Rd, Taipei 105 Taiwan t. +886-2-2718-7200 f. +886-2-2718-1922 6F, No. 337 Fuxing North Rd., Taipei 105, Taiwan

【操作說明 – Plesk 8.6 For Windows】

# 六、webmail 使用方式

- 1. 直接輸入http://webmail.網域名稱
- 2. 使用者名稱請輸入完整 email,如下圖:

|       | 歡迎到 Horde                      |
|-------|--------------------------------|
| 伺服器   | POP3 Server 👻                  |
| 使用者名稱 | demo@wis.com.tw                |
| 密碼    | •••••                          |
| 語言    | Chinese (Traditional) (正體中交) 🔽 |
|       | 登入                             |
|       | powered by                     |

3. 登入信箱,欲看信,點選[郵件]

Г

| <b>_</b> | 😽 Horde |   |
|----------|---------|---|
| <b>.</b> | 🖂 郵件    |   |
| +        | ■ 通訊錄   |   |
| +        | 31 行事層  | 1 |
| <b>_</b> | 🕑 備忘錄   |   |
| +        | 💂 我的帳   | 號 |
| +        | 🛠 選項    |   |
| □        | 🛃 登出    |   |

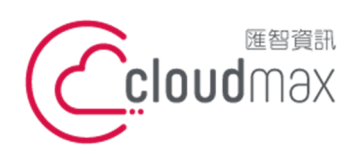

10544 台灣台北市復興北路 337 號 6 樓 6F, No. 337 Fuxing North Rd., Taipei 105, Taiwan

t. +886-2-2718-7200 f. +886- 2-2718-1922

【操作說明 – Plesk 8.6 For Windows】

- 七、設定網站替身
- 1. 點選 「網站」 → 「網站替身」

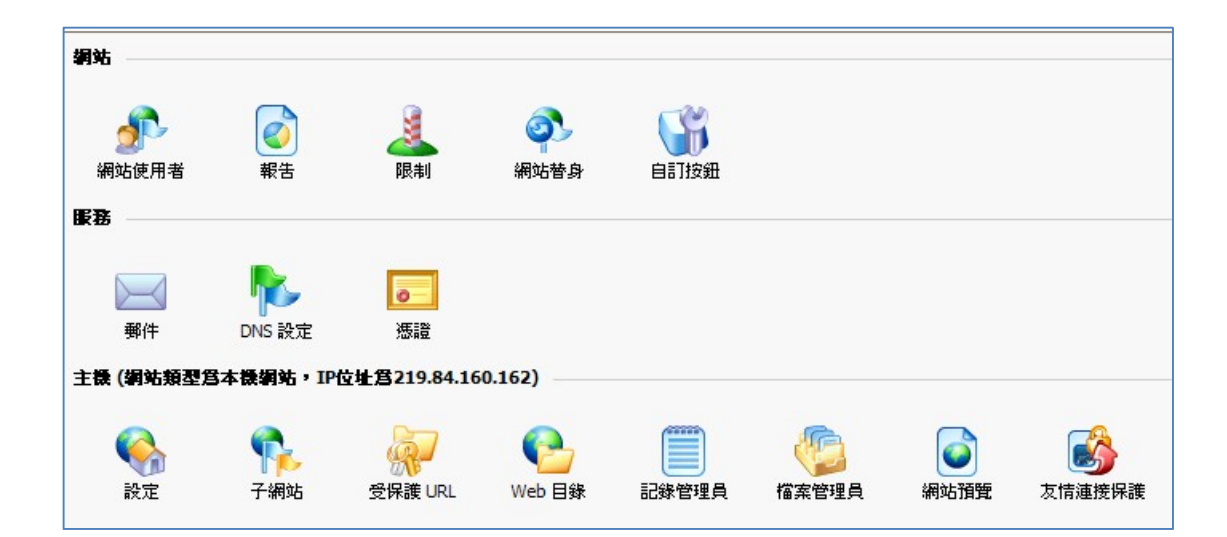

2. 點選「工具」中「加入網站別名」

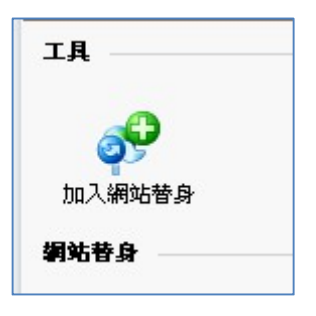

3. 輸入欲設定的網址,按「確定」完成即可

| 網站替身喜好設定       |  |
|----------------|--|
| 網站替身 *         |  |
| 將DNS區域與主網站進行同步 |  |
| 郵件             |  |
| Web            |  |
|                |  |

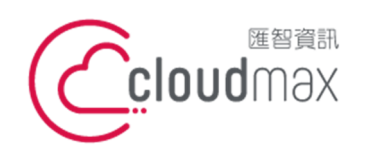

相合

### 匯智 資訊股份有限公司

10544 台灣台北市復興北路 337 號 6 樓 6F, No. 337 Fuxing North Rd., Taipei 105, Taiwan t. +886-2-2718-7200 f. +886- 2-2718-1922

#### 【操作說明 – Plesk 8.6 For Windows】

| 们剩112.5元19月      |                                               |
|------------------|-----------------------------------------------|
| 網站替身             | 輸入欲指向同網站的網域名稱 *客戶應自行至註冊單位申請該網址                |
| 將 DNS 區域與主網站進行同步 | 系統預設未支援                                       |
| 郵件               | 如果希望將發送到網址別名下電子郵件地址的電子郵件可寄至原站台網               |
|                  | 址下的電子郵件地址,請選中"郵件"複選框。                         |
|                  | 示例:您有一個電子郵件地址 mail@yourdomain.com。您為該站台網      |
|                  | 址設定了一個別名(例如,alias.com)。如果您希望將發送到              |
|                  | mail@alias.com 的郵件,可以送到信箱 mail@yourdomain.com |
|                  | 時,請選中"郵件"複選框。                                 |
| Web              | 輸入該網址時,可看到原站台網址下的的網址內容。                       |
|                  |                                               |
|                  | 例如原站台網址為 yourdomain.com,而設定網站別名為 alias.com,   |
|                  | 則輸入 alias.com 可以看到 yourdomain.com 的網站內容。      |

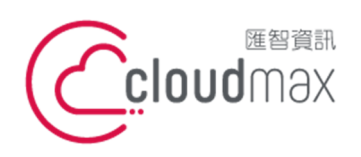

10544 台灣台北市復興北路 337 號 6 樓 6F, No. 337 Fuxing North Rd., Taipei 105, Taiwan

t. +886-2-2718-7200 f. +886- 2-2718-1922

【操作說明 – Plesk 8.6 For Windows】

- 八、查看網站流量
- 1. 點選「網站」中「報告」

| O 網站v         | vis.com.tw |              |           |       |        |            |             |
|---------------|------------|--------------|-----------|-------|--------|------------|-------------|
| 網站            |            |              |           |       |        |            |             |
| 網站使用者         | <b>家</b> 街 | 展制           | 新站替身      | 自訂按鈕  |        |            |             |
| 長務            |            |              |           |       |        |            |             |
|               |            | 0            |           |       |        |            |             |
| 郵件            | DNS 設定     | 振誇           |           |       |        |            |             |
|               |            |              | 30000     |       |        |            |             |
| 主侯(網览規查)      | 9本铁網站,1P   | 位亚西219.84.16 | 0.162)    |       |        |            |             |
|               |            |              |           |       |        |            |             |
|               | 「「「」」      |              |           |       |        | ショントア西日毎   | 「「「「「「」」    |
| RT.AE         |            | STRIE OKL    | WED Elsek | 山外日祖只 | 油菜店堆具  | 제기사다 1月1日. | 《[月]建]定[杯@g |
| <b>査</b> 訊    |            |              |           |       |        |            |             |
| 査護            |            |              |           | 已使用   |        | t          | 允許          |
| 有效期           |            |              |           | 六月 29 | , 2009 | 7          | 六月 30, 2010 |
| 磁碟空間          |            |              |           | 0 B   |        | 5          | 5.00 GB     |
| MySQL 資料庫配    | 額          |              |           | 0 B   |        | c          | B           |
| 微軟 SQL Server | 資料庫配額      |              |           | 0 B   |        | c          | B           |
| 流里            |            |              |           | 0 B/月 |        | 2          | 20.0 GB/月   |
|               |            |              |           |       |        |            |             |
| 網站替身          |            |              |           | 0     |        | 5          | 5           |

2. 流量報告功能說明

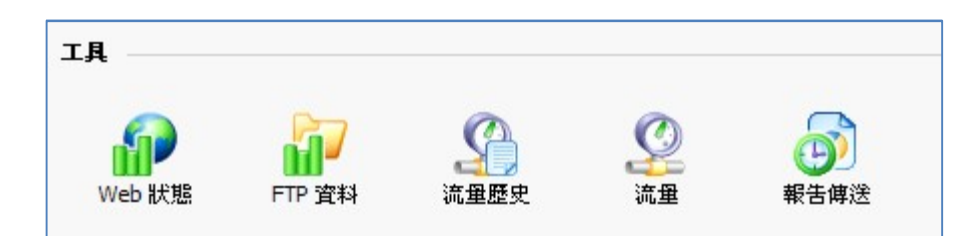

| 功能說明           |                                   |
|----------------|-----------------------------------|
| 流量使用歷史         | 可瀏覽此網站歷月來流量使用紀錄                   |
| 流量             | 了解該月份 FTP、HTTP、POP3 及 SMTP 流量使用狀況 |
| Webalizer 喜好設定 | 系統不支援                             |
| Web 狀態         | 瀏覽網站流量細目                          |
| FTP 資料         | 瀏覽 FTP 流量細目                       |
| 報告傳送           | 設定流量報告通知                          |

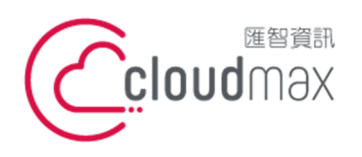

10544 台灣台北市復興北路 337 號 6 樓 6F No 337 Fuxing North Rd, Taipei 105 Taiwan t. +886-2-2718-7200 f. +886-2-2718-1922 6F, No. 337 Fuxing North Rd., Taipei 105, Taiwan

【操作說明 – Plesk 8.6 For Windows】

# 附錄:系統資料夾說明

| 目錄名稱           | 說明                                       |
|----------------|------------------------------------------|
| /anon_ftp      | 匿名 FTP 根資料匣 (預設值關閉)                      |
| /cgi-bin       | CGI 執行檔放置資料匣 (放置您要執行的 CGI 程式 *.pl *.cgi) |
| /error_ docs   | 系統預設資料匣,網頁錯誤面頁,可自定內容                     |
| /httpdocs      | 網站根資料匣(放置您上傳的網站檔案)                       |
| /httpsdocs     | SSL 網站根資料匣 ( 放置須 SSL 安全憑證的網站檔案 )         |
| /private       | 私人資料夾,所放置之資料將不會在網路上搜尋到                   |
| /statistics    | 系統狀態紀錄檔資料匣 (含上傳、瀏覽記錄檔等)                  |
| /subdomains    | 子網域資料匣 (建立子網域存放網頁、CGI)                   |
| /vault_scripts | 系統預設資料匣 ( 預設值關閉 )                        |
| /web_user      | 子帳號使用者資料匣 (建立的 web users 資料匣將放於此資料匣)     |